#### INVIO EMAIL AI GENITORI

### Selezionare "Comunicazioni"

| Menù                | × |                                     |                                         |                               |  |  |  |
|---------------------|---|-------------------------------------|-----------------------------------------|-------------------------------|--|--|--|
| 🗅 Home              |   | EFFETTUA UNA SUPPLENZA 🕇            | EFFETTUA UNA SUPPLENZA 🔁                |                               |  |  |  |
| 🔁 Registro          | • |                                     |                                         |                               |  |  |  |
| 📑 Scrutini          | • | BACHECA                             |                                         | CONDIVISIONE DOCUMENTI ALUNNI |  |  |  |
| 🔲 Didattica         | • |                                     |                                         |                               |  |  |  |
| 慮 Bacheca           | • | 0 messaggi pubblicati oggi          | 0 nuovi file caricati dagli alunni oggi |                               |  |  |  |
| 📢 Comunicazioni     | • | 0 messaggi con richiesta presa visi | <mark>O</mark> file non ancora visti    |                               |  |  |  |
| 🕖 Orario            | • | Chiessaggi con adesione proposta    |                                         |                               |  |  |  |
| 🖨 Stampe            |   | Classe 4SER •                       |                                         | Classe 4SER  ●                |  |  |  |
| 🔁 Servizi Personale | • | ARTIFIGURATIVE                      | GRAFICA                                 |                               |  |  |  |
| 💥 Strumenti         | • | CENTRALE TORRE ANNUNZIAT            | CENTRALE TORRE ANNUNZIATA               |                               |  |  |  |
| 🖄 Accedi a bSmart   |   | Messaggi da leggere: 0 E            | U Messaggi da leggere: 0                |                               |  |  |  |
| 🕒 Logout            |   | 💬 СНІМІСА 🌒                         | <b>С</b> НІМІСА •                       | 💭 сніміса 🕩                   |  |  |  |
|                     |   |                                     |                                         |                               |  |  |  |

# Poi "Invio email" $\rightarrow$ "alle famiglie" e poi sulla destra selezionare la classe:

|                              | ARTI | STICO STATALE - "G. DE CHIRICO"        |  |  |  |
|------------------------------|------|----------------------------------------|--|--|--|
| Menù                         | ×    |                                        |  |  |  |
| 🗅 Home                       |      | Invio email alle famiglie              |  |  |  |
| 🔁 Registro                   | •    |                                        |  |  |  |
| 🔋 Scrutini                   | •    |                                        |  |  |  |
| 🔲 Didattica                  | •    | ARTI FIGURATIVE                        |  |  |  |
| 🕼 Bacheca                    | •    | 4SER - CENTRALE TORRE ANNUNZIATA       |  |  |  |
| A Comunicazioni              | -    | ✓ ➡ GRAFICA                            |  |  |  |
| 🔄 Invio email                | -    | 🕒 4SER - CENTRALE TORRE ANNUNZIATA     |  |  |  |
| alle famiglie 💊              |      | LICEO ARTISTICO STATALE"G. de CHIRICO" |  |  |  |
| ai docenti                   |      | ARTI FIGURATIVE                        |  |  |  |
| <b>Q</b> Ricevimento docente |      | 3B - CENTRALE TORRE ANN.TA             |  |  |  |
| 📑 Eventi Google Meet         |      | 💾 4B - CENTRALE TORRE ANN.TA           |  |  |  |
| Docenti per Classe           |      | 3C - CENTRALE TORRE ANN.TA             |  |  |  |
| Sletti Consiglio di Classe   |      | DESIGN                                 |  |  |  |
|                              |      | 🕒 4C - CENTRALE TORRE ANN.TA           |  |  |  |
|                              |      | 🗋 3D - CENTRALE TORRE ANN.TA (Coord)   |  |  |  |
| 🕐 Orario                     |      | SEZ.ARCHITETTURA-AMBIENTE              |  |  |  |
| 🖨 Stampe                     | •    | 3D - CENTRALE TORRE ANN.TA (Coord)     |  |  |  |
| 🕝 Servizi Personale          |      | 💾 4D - CENTRALE TORRE ANN.TA           |  |  |  |
| 💥 Strumenti                  | •    |                                        |  |  |  |

### Spuntare la **mai**l del genitore e scrivere il **testo** della mail, infine cliccare su **"Invia email**" in alto a destra

| did <sup>up</sup>            | LICEO ARTI | STICO STATALE -                   | "G. DE CHIRICO"                                                             |                                          |                                 |        |                                          | ?     | MARIACRISTINA.IOVINO.SG1977 |
|------------------------------|------------|-----------------------------------|-----------------------------------------------------------------------------|------------------------------------------|---------------------------------|--------|------------------------------------------|-------|-----------------------------|
| Menù                         | ×          | Invio email                       | Invio email alle famiglie   Classe : 3D DESIGN CENTRALE TORRE ANN.TA (LIB9) |                                          |                                 |        |                                          |       | Indietro Invia emai         |
| 1 Home                       |            |                                   |                                                                             |                                          |                                 |        |                                          |       |                             |
| 🖾 Registro                   | •          |                                   |                                                                             | 🐨 Ricevi una mail di report              |                                 |        |                                          |       |                             |
| 🖪 Scrutini                   |            | Mittente:                         | Mariacristina.iovino@liceodech                                              | 🐨 Consenti ai destinatari di risponderti | 0                               |        |                                          |       | Aggiu a                     |
| Didattica                    |            | Orgetto:                          | Comunicazione dal docente IOV                                               | (INO MARIACRISTINA                       | ALLEGATI 1                      |        |                                          | STATO |                             |
| 🕼 Bacheca                    | •          | 0,5,0110.                         |                                                                             |                                          |                                 |        |                                          |       |                             |
| 📢 Comunicazioni              | -          | Messaggio:                        | Egr.a Sig. sua figlia non ha giustifi                                       | icato                                    |                                 |        |                                          |       |                             |
| 🖂 Invio email                | -          |                                   |                                                                             |                                          |                                 |        |                                          |       |                             |
| alle famiglie                |            |                                   |                                                                             |                                          |                                 |        | il messaggio non contiene allegati       |       |                             |
| ai docenti                   |            |                                   |                                                                             |                                          |                                 |        |                                          |       |                             |
| 😪 Ricevimento docente        |            |                                   |                                                                             |                                          |                                 |        |                                          |       |                             |
| Eventi Google Meet           |            |                                   |                                                                             | 4959/5000                                | Track allowed for an OC MIDA of |        |                                          |       |                             |
| 🞜 Docenti per Classe         |            |                                   |                                                                             |                                          | Totale allegati (max 25 MB), c  | OU MB  |                                          |       |                             |
| 替 Eletti Consiglio di Class  | se         |                                   |                                                                             |                                          |                                 |        |                                          |       |                             |
| 角 Eletti Consiglio di Istitu | ito        | <ul> <li>Invia a tutt</li> </ul>  | ti gli alunni                                                               | Escludi alunni con interruzione di frequ | enza                            |        |                                          |       |                             |
| Orario                       | •          | 🗌 Invia a tutt                    | ti i genitori/tutori                                                        | Mostra solo selezionati                  |                                 |        |                                          |       |                             |
| 🖨 Stampe                     |            | DESTINATARI                       | 0 1                                                                         |                                          |                                 | TIPO 👃 | EMAIL                                    |       |                             |
| 🕝 Servizi Personale          |            | 🔻 🗌 🗁 Tutt                        | ti i destinatari                                                            |                                          |                                 |        |                                          |       |                             |
| 🛠 Strumenti                  |            | 🔻 🗋 🥝 🖟                           | ALFANO FRANCESCO                                                            |                                          |                                 | Alunno | (Email non presente in anagrafe)         |       |                             |
| 🖄 Accedi a bSmart            |            |                                   | ALFANO GY SEPPE                                                             |                                          |                                 | Padre  | (Email non presente in anagrafe)         |       |                             |
| 🕒 Logout                     |            | 0 - 0 - 0 - 0 - 0 - 0 - 0 - 0 - 0 | DI LO ENZO CARMELA                                                          |                                          |                                 | Madre  | Carmeladilorenzo1973@gmail.com           |       |                             |
|                              |            | - U Ø E                           |                                                                             |                                          |                                 | Madre  | (cmail non presente in anagrate)         |       |                             |
|                              |            |                                   |                                                                             |                                          |                                 | Aluman | indition and investigation in the second |       |                             |

## Per inviare la stessa email a tutti i genitori scrivere il testo della mail e spuntare su "invia a tutti i genitori/tutor"

|                                | O ARTI | STICO STATALE - "                                                           | 'G. DE CHIRICO''                      |                                                                  |                                 |        |  |  |  |
|--------------------------------|--------|-----------------------------------------------------------------------------|---------------------------------------|------------------------------------------------------------------|---------------------------------|--------|--|--|--|
| Menù                           | ×      | Invio email alle famiglie   Classe : 3D DESIGN CENTRALE TORRE ANN.TA (LIB9) |                                       |                                                                  |                                 |        |  |  |  |
| 1 Home                         |        |                                                                             |                                       |                                                                  |                                 |        |  |  |  |
| 💆 Registro                     | •      |                                                                             |                                       | 🐨 Ricevi una mail di report                                      |                                 |        |  |  |  |
| 📑 Scrutini                     | •      | Mittente:                                                                   | Mariacristina.iovino@liceodech        | 🐨 Consenti ai destinatari di risponderti                         | $(\mathbf{\hat{h}})$            |        |  |  |  |
| Didattica                      | •      | Oggetto                                                                     | Comunicazione dal docente IOVI        | INO MARIACRISTINA                                                |                                 |        |  |  |  |
| 🕼 Bacheca                      | •      | 0550000                                                                     |                                       |                                                                  |                                 |        |  |  |  |
| r Comunicazioni                | -      | Messaggio:                                                                  | Egr.a Sig. sua figlia non ha giustifi | cato                                                             |                                 |        |  |  |  |
| 🖂 Invio email                  | -      |                                                                             |                                       |                                                                  |                                 |        |  |  |  |
| alle famiglie                  |        |                                                                             |                                       |                                                                  |                                 |        |  |  |  |
| ai docenti                     |        |                                                                             |                                       |                                                                  |                                 |        |  |  |  |
| 🔉 Ricevimento docente          |        |                                                                             |                                       |                                                                  |                                 |        |  |  |  |
| Eventi Google Meet             |        |                                                                             |                                       | 4959 / 5000                                                      |                                 |        |  |  |  |
| 🞜 Docenti per Classe           |        |                                                                             |                                       |                                                                  | i otale allegati (max 25 MB): U | .00 MB |  |  |  |
| 替 Eletti Consiglio di Classe   |        |                                                                             |                                       | _                                                                |                                 |        |  |  |  |
| 🚯 Eletti Consiglio di Istituto |        | 🗌 னvia a tutti gli alunni                                                   |                                       | <ul> <li>Escludi alunni con interruzione di frequenza</li> </ul> |                                 |        |  |  |  |
| 🕗 Orario                       | •      | 🗹 Invia a tutti                                                             | i genitori/tutori                     | Mostra solo selezionati                                          |                                 |        |  |  |  |
| 🖨 Stampe                       | •      | DESTINATARIO                                                                | D †                                   |                                                                  |                                 | TIPO 👃 |  |  |  |
| 🕝 Servizi Personale            |        | 🔻 🗌 🗁 Tutti                                                                 | i destinatari                         |                                                                  |                                 |        |  |  |  |
| 🛠 Strumenti 🔹                  |        | ▼ 🗌 ⊘ A                                                                     | LFANO FRANCESCO                       |                                                                  | Alunno                          |        |  |  |  |
| 🖄 Accedi a bSmart              |        |                                                                             | ALFANO GIUSEPPE                       |                                                                  |                                 | Padre  |  |  |  |